# DAIMLER TRUCK

#### New Parametrization Workflow via EPT

Quick Guide

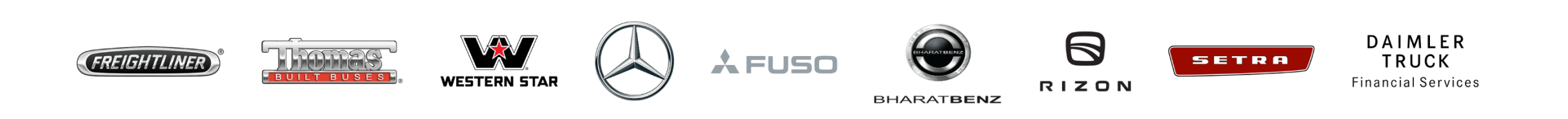

New parametrization workflow

## Starting Parametrization via DTD

|                              |  | uned in:                                                                                                    | Act<br>963   | ros (963) E                 | : All D                         | AIMLER TRUC | к – – ×  |
|------------------------------|--|----------------------------------------------------------------------------------------------------|--------------|-----------------------------|---------------------------------|-------------|----------|
|                              |  | > Diagnosis                                                                                                    |              | <b>12</b> .                 | 0V Ignition ON                  |             |          |
| New parametrization workflow |  | Search<br>DCMD - Door module "Driver" (A16)<br>DCMP - Door module "Front passenger" (A17)<br>EAPU - Electronic Air-Processing Unit (A18)<br>EBS - Electronic brake system (A10b)<br>EIS - Electronic ignition lock (A156)<br>FNPD - Finger navigation pad (A19a)<br>HUS - Head unit screen (A154)<br>HVAC - Heating, ventilation and air conditioning (A<br>IC - A151 (Instrument cluster (IC) control unit) (A1<br>ICS - Instrument cluster screen (A153)<br>PPC - Predictive Powertrain Control (A56)<br>ITH - Auxiliary heating (A13)<br>MCM - Engine management (A4)<br>MDD - Driver display MirrorCam (A159)<br>MDP - Front passenger display MirrorCam (A160)<br>MPC - A84 (Multifunction camera (MPC)) (A84)<br>MS - Maintenance system (A2 a3)<br>PD - Preventive maintenance (A2 a4)<br>RDF - Front radar sensor (A15) | A12b)<br>51) | TPS       Open TIPS results | Implement test<br>prerequisites | Tests       | Continue |

#### Link to EPT: <a href="https://ept.vus.tbinter.net/dashboard/user-view">https://ept.vus.tbinter.net/dashboard/user-view</a>

|          |  | ≡      | gged in:                                          |                                       | Actros (963)<br>963.404 | E: All<br>T: All |                | DAIMLER TRU              | јск – п | × |
|----------|--|--------|---------------------------------------------------|---------------------------------------|-------------------------|------------------|----------------|--------------------------|---------|---|
|          |  |        | > <u>Diagnosis</u> > EIS - Electronic ignition lo | ck (A156)                             |                         | 🗄 12.0V          | Ignition ON    |                          | PDF PDF |   |
|          |  |        | Version Error codes / Events Actual values Adapt  | ations Control unit log               | Expert functions        |                  | -              |                          |         |   |
|          |  |        | Selection                                         | EPT: Parameteriza                     | ation                   |                  |                |                          |         |   |
| kfl      |  |        | Teach-in processes                                | Daimler Truck EPT                     |                         |                  |                |                          |         | Ŷ |
| /or      |  |        | EPT: Parameterization                             |                                       |                         |                  |                |                          |         |   |
| ے  <br>د |  |        | ⊞ Initial startup                                 | •• /                                  |                         |                  |                |                          |         |   |
| tion     |  | E<br>F |                                                   | <ul> <li>The parameters a</li> </ul>  | are adiusted vi         | a the automat    | tically opened | web browser.             |         |   |
| zat      |  | R      |                                                   | The change to th     The changed part | is process allo         | ws legal requ    | irements to be | e fulfilled more easily. |         |   |
| etri     |  |        |                                                   |                                       | ameters are p           |                  |                | NIKI.                    |         |   |
| m        |  |        |                                                   |                                       |                         |                  |                |                          |         |   |
| ara      |  |        |                                                   | 0-0                                   |                         |                  |                |                          |         |   |
| ğ        |  |        |                                                   |                                       |                         |                  |                |                          | ß       |   |
| ek       |  |        |                                                   |                                       |                         |                  |                |                          |         |   |
| Ζ        |  |        |                                                   |                                       |                         |                  |                |                          |         |   |
|          |  |        |                                                   |                                       |                         |                  |                |                          |         |   |
|          |  |        |                                                   |                                       |                         |                  |                |                          |         | ~ |
|          |  |        |                                                   |                                       |                         |                  |                |                          |         |   |

#### Two factor authentication with USER-ID

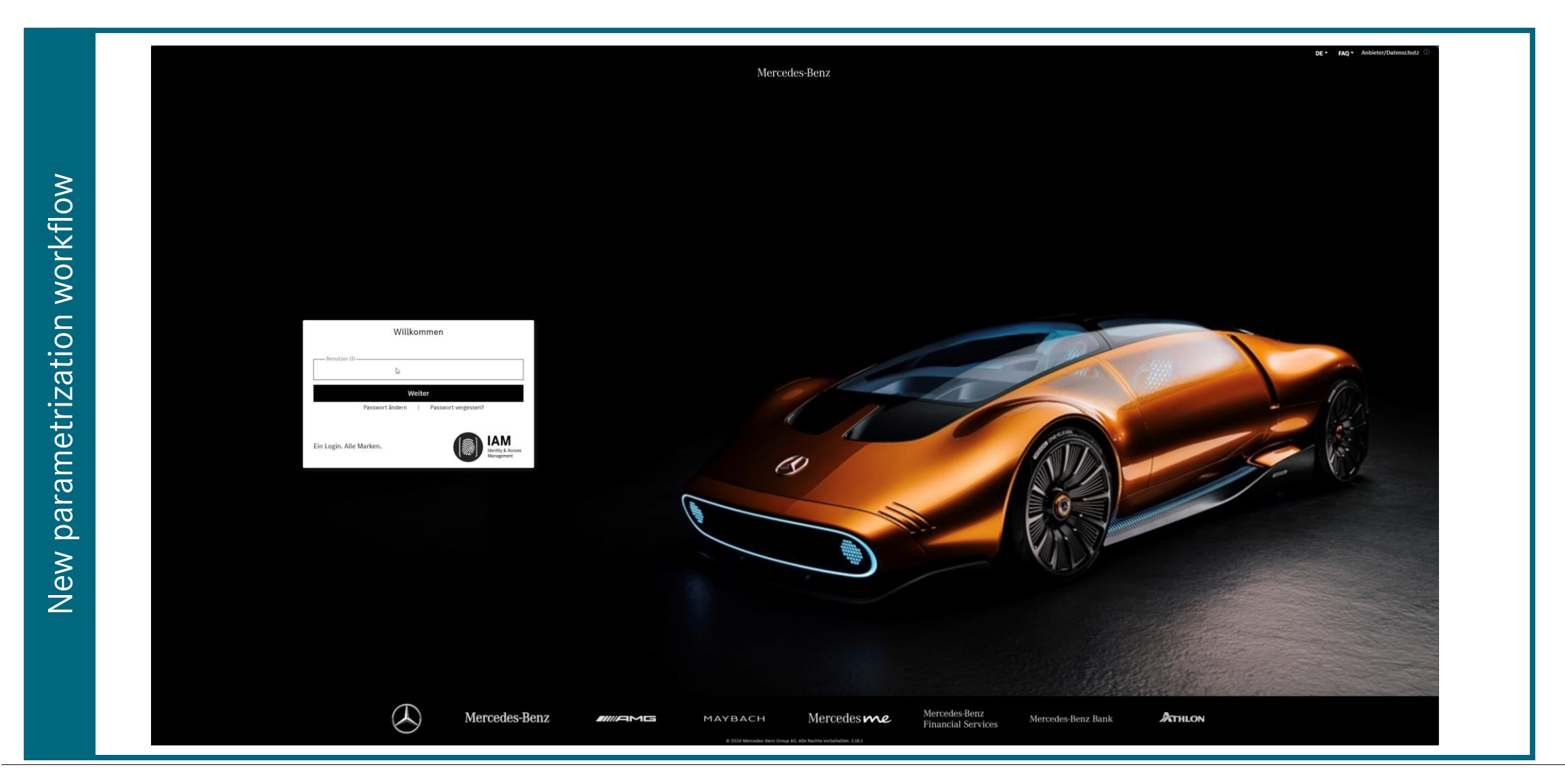

5

#### **EPT Dashboard**

| 0 | Dashboard                               |                     |                |
|---|-----------------------------------------|---------------------|----------------|
|   | Enter FIN or VIN for individual vehicle | e search            |                |
|   | Our vehicles                            |                     |                |
|   | 7                                       |                     |                |
|   | T Vehicles                              | Þ                   |                |
|   | Parameterization being edited           |                     |                |
|   | 42                                      | 0                   | 12             |
|   | Editing In Progress                     | Critical Validities | Editing Faults |
|   | Parameterizations in provision          | ing                 |                |
|   | 1                                       | 0                   | 0              |
|   | Calculating                             | Calculation Error   | Provided       |
|   | Parameterizations in progress           |                     |                |
|   | 1                                       | 6                   |                |
|   | <b>K</b> Execution Fault                | 🏍 Run               |                |

#### Create new manual parametrization

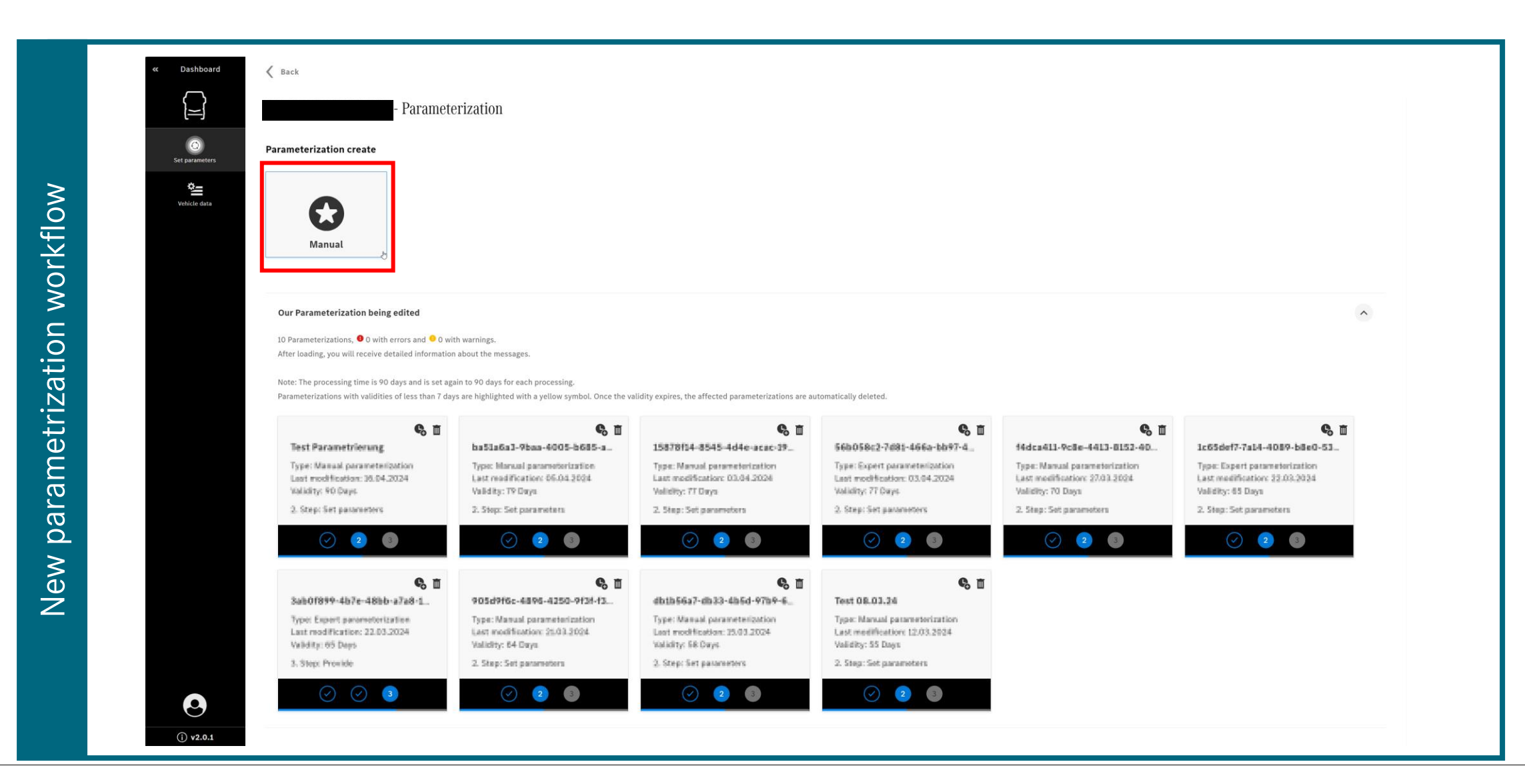

#### Insert basic information for new manual parametrization identification

|       | Control Control Con | e                                   |              |                            |           |                | _ |
|-------|----------------------------------------------------------------------------------------------------|-------------------------------------|--------------|----------------------------|-----------|----------------|---|
|       |                                                                                                    | Test parametrization                | 1 Properties | 2 Set parameters           | 3 Provide |                |   |
|       |                                                                                                    | Type Manual parameterization        |              | ID Assigned after creation | 1         |                |   |
|       | Set parameters                                                                                                    | Name Assign<br>Test parametrization |              | See TIPS document          |           | L              |   |
| MO    | Vehicle data                                                                                                    | Note<br>Test notes                  |              |                            |           |                |   |
| orkfl |                                                                                                    | Affected control units<br>Keine     |              |                            |           |                |   |
| M U   |                                                                                                    |                                     |              |                            |           |                |   |
| atic  |                                                                                                    |                                     |              |                            |           |                |   |
| etriz |                                                                                                    |                                     |              |                            |           |                |   |
| ram   |                                                                                                    |                                     |              |                            |           |                |   |
| , pal |                                                                                                    |                                     |              |                            |           |                |   |
| Vew   |                                                                                                    |                                     |              |                            |           |                |   |
| ~     |                                                                                                    |                                     |              |                            |           |                |   |
|       |                                                                                                    |                                     |              |                            |           |                |   |
|       | (j) v2.0.1                                                                                                    |                                     |              |                            |           | Set parameters | _ |

8

#### Choose desired ECU

|   | « Dashboard    | <ul> <li>Test parametrization</li> </ul>           |               | Properties |      | 2 Set parameters |      | 3 Provide |      |        |                                       |
|---|----------------|----------------------------------------------------|---------------|------------|------|------------------|------|-----------|------|--------|---------------------------------------|
|   |                | Enter Identifier or parts of it to narrow down the | search radius |            |      |                  |      |           |      |        | Filter                                |
|   | Set parameters |                                                    |               |            |      |                  |      |           |      |        |                                       |
| > | Vehicle data   | ACM301T                                            | v2.0          | APS301T    | v1.0 | ASAM01T          | v3.0 | CDS02T    | v1.0 |        |                                       |
|   |                | CGW04T                                             | v1.0          | COM02T     | v1.0 | CPC501T          | v1.0 | CTPOIT    | v1.0 |        |                                       |
|   |                | DCMD01T                                            | v1.0          | DCMP01T    | v1.0 | EAPU03T          | v1.0 | EBS01T    | v1.0 |        |                                       |
|   |                | EISO2T                                             | v5.0          | FNPAD01T   | v1.0 | HVACOIT          | v1.0 | ICC501T   | v2.2 |        |                                       |
|   |                | IPPC01T                                            | v1.0          | MCM21T     | v2.0 | MDD01T           | v1.0 | MDP01T    | v1.0 |        |                                       |
|   |                | MPC02T                                             | v1.0          | MS01T      | v1.0 | PD02T            | v1.0 | RDF02T    | v1.0 |        |                                       |
|   |                | RET01T                                             | v1.0          | SRRR01T    | v1.0 | TCM01T           | v1.0 | TC002T    | v1.0 |        |                                       |
|   |                | ТРМО2Т                                             | v1.0          | VRDU02T    | v1.0 | XMC01T           | v1.0 |           |      |        |                                       |
|   |                |                                                    |               |            |      |                  |      |           |      |        |                                       |
|   |                |                                                    |               |            |      |                  |      |           |      |        |                                       |
|   |                |                                                    |               |            |      |                  |      |           |      |        |                                       |
|   |                |                                                    |               |            |      |                  |      |           |      |        |                                       |
|   | <b>O v2.04</b> | 0                                                  |               |            |      |                  |      |           |      | You ha | ve selected EIS02T<br>Apply selection |

9

## Choose Coding Tool Group as required

|             | Control Control Con | e                                                                                    |                                                         |                                                    |           |                                                                                                    |
|-------------|----------------------------------------------------------------------------------------------------|--------------------------------------------------------------------------------------|---------------------------------------------------------|----------------------------------------------------|-----------|----------------------------------------------------------------------------------------------------|
|             |                                                                                                    | Test parametrization                                                                 | Properties                                              | 2 Set parameters                                   | 3 Provide |                                                                                                    |
|             |                                                                                                    | EISO2T ×                                                                             |                                                         |                                                    |           |                                                                                                    |
|             | Set parameters                                                                                                    | EIS02T (Variant App_0006)                                                            |                                                         |                                                    |           | Control unit Version 5.0                                                                                                    |
| >           | Vehicle data                                                                                                    | Please select the desired Coding tools from the 'EISO2T' control unit. Every selects | ed Coding tool is automatically added to the table on t | e left. You can change this selection at any time. |           | and a second second s |
| 0           |                                                                                                    | Enter name or parts of it to narrow down the search radius                           |                                                         |                                                    |           | Filler                                                                                                    |
| ·kf         |                                                                                                    | ✓ Mark all                                                                           |                                                         |                                                    |           |                                                                                                    |
| vo'         |                                                                                                    | Functions of control unit "Adaptations"                                              |                                                         |                                                    |           |                                                                                                    |
| 3           |                                                                                                    | پ                                                                                    |                                                         |                                                    |           |                                                                                                    |
| U<br>O<br>U |                                                                                                    |                                                                                      |                                                         |                                                    |           |                                                                                                    |
| ati         |                                                                                                    |                                                                                      |                                                         |                                                    |           |                                                                                                    |
| .iz;        |                                                                                                    |                                                                                      |                                                         |                                                    |           |                                                                                                    |
| etr         |                                                                                                    |                                                                                      |                                                         |                                                    |           |                                                                                                    |
| Ĕ           |                                                                                                    |                                                                                      |                                                         |                                                    |           |                                                                                                    |
| ra          |                                                                                                    |                                                                                      |                                                         |                                                    |           |                                                                                                    |
| ра          |                                                                                                    |                                                                                      |                                                         |                                                    |           |                                                                                                    |
| ≥           |                                                                                                    |                                                                                      |                                                         |                                                    |           |                                                                                                    |
| le,         |                                                                                                    |                                                                                      |                                                         |                                                    |           |                                                                                                    |
| 2           |                                                                                                    |                                                                                      |                                                         |                                                    |           |                                                                                                    |
|             |                                                                                                    |                                                                                      |                                                         |                                                    |           |                                                                                                    |
|             |                                                                                                    |                                                                                      |                                                         |                                                    |           |                                                                                                    |
|             | 0                                                                                                    |                                                                                      |                                                         |                                                    |           | You have selected 1 Coding tools                                                                                                    |
|             | (j) v2.0.1                                                                                                    |                                                                                      |                                                         |                                                    |           | Apply selection                                                                                                    |

#### Change parameters as required

| < Dashboard         | <ul> <li>Test parametrization</li> </ul> | Properties |                  | 2 Set parameters                                       | 3 Provide |                                                                                 |
|---------------------|------------------------------------------|------------|------------------|--------------------------------------------------------|-----------|---------------------------------------------------------------------------------|
| S<br>Set parameters | ELSO21 × ELSO21 (Variant App_0106)       |            |                  |                                                        |           | Centrol unit Version 5.0                                                        |
| Vehicle data        | ID Coding tool                           | к<br>;     | Functions of con | trol unit "Adaptations"                                |           |                                                                                 |
|                     | Functions of control unit "Adaptations"  |            | 0362.00          | Parameter<br>Engine start enable<br>TrailerRemoteStart |           | Target value enter<br>NOT ACTIVE T                                              |
|                     |                                          |            | 0385.00          | Shutoff of terminal 15<br>Abschaltzeit_IgnOn           |           | Target value enter<br>Shutoff after a period of 2 h                             |
|                     |                                          |            |                  |                                                        |           |                                                                                 |
|                     |                                          |            |                  |                                                        |           |                                                                                 |
|                     |                                          |            |                  |                                                        |           |                                                                                 |
|                     |                                          |            |                  |                                                        |           |                                                                                 |
|                     |                                          |            |                  |                                                        |           |                                                                                 |
|                     |                                          |            |                  |                                                        |           |                                                                                 |
| O                   | 0                                        |            |                  |                                                        |           | You have changed <b>2 Parameter</b> . Correct the existing faults ( <b>0</b> ). |

## Summary of defined parameter changes

| « Dashboard    | Test parametrization                                                                                                    | Properties   | Set parameters | 3 Provide | _                               |
|----------------|----------------------------------------------------------------------------------------------------|--------------|----------------|-----------|---------------------------------|
|                | Properties                                                                                                    |              |                |           |                                 |
| Set parameters | Type         Manual parameterization           Note         Test notes                                                                                                   |              |                |           |                                 |
| Vehicle data   | Parameter list (2)                                                                                                    |              |                |           |                                 |
|                | Information<br>As soon as you have verified all values, you can provide this parameteriza<br>The provisioning in the diagnostic device is then ready to run in the vehic | tion.<br>le. |                |           |                                 |
|                | ID Parameter                                                                                                    |              |                | Out       | tput value Target value         |
|                | EIS02T (Variante App_0106)                                                                                                    |              |                |           |                                 |
|                | Functions of control unit "Adaptations"                                                                                                    |              |                |           |                                 |
|                | 0362.00 Engine start enable<br>TrailerRemoteStart                                                                                                    |              |                |           | NOT ACTIVE                      |
|                | 0385.00 Shutoff of terminal 15<br>Abschattzeit_Ign0n                                                                                                    |              |                | 4         | Shutoff after a period of 2 h   |
|                |                                                                                                    |              |                |           |                                 |
|                |                                                                                                    |              |                |           |                                 |
|                |                                                                                                    |              |                |           |                                 |
| ① v2.0.1       |                                                                                                    |              |                |           | 🛃 Export Edit parameter Provide |

# Confirm providing of parametrization

| NO        | 4 Dashboard | Test parametrization  Properties  Type Manual parameterization Note Test notes  Parameter list (2)                                                                                             | Prope Parameterization Provide Are you sure that you want to continue with the Provide of the Parameterization?   Cancel   Provide |
|-----------|-------------|----------------------------------------------------------------------------------------------------|----------------------------------------------------------------------------------------------------|
| on workf  |             | Information     As soon as you have verified all values, you can provide this parameterizat     The provisioning in the diagnostic device is then ready to run in the vehicle     ID Parameter | tion,<br>e:<br>Output value : Target value                                                                                         |
| netrizati |             | EISO2T (Variante App_0106) Functions of control unit "Adaptations" 0362.00 Engine start enable Disloctmentstart                                                                                | NOTACTIVE                                                                                                    |
| ew parar  |             |                                                                                                    | Shutoff after a period of 2 h                                                                                                    |
| Z         |             |                                                                                                    |                                                                                                    |
|           | ① v2.0.1    |                                                                                                    | 🛃 Export Edit parameter Province                                                                                                   |

#### Automatic background check of provided parametrization

|                 | « Dashboard    | E Test parametrization                                                                                                    | Properties | Set parameters           | Provide | _                             |                  |  |
|-----------------|----------------|----------------------------------------------------------------------------------------------------|------------|--------------------------|---------|-------------------------------|------------------|--|
|                 |                | Properties                                                                                                    |            |                          |         |                               |                  |  |
|                 | Set parameters | Type Manual parameterization                                                                                                    |            |                          |         |                               |                  |  |
|                 | °=             | Note lestnotes                                                                                                    |            |                          |         |                               |                  |  |
| NO <sup>1</sup> | Vehicle data   | Parameter list (2)                                                                                                    |            |                          |         |                               |                  |  |
| /orkf           |                | Information<br>As soon as you have verified all values, you can provide this parameterizat<br>The provisioning in the diagnostic device is then ready to run in the vehicle | ion.<br>S  |                          |         |                               |                  |  |
| N<br>N          |                | 10 December                                                                                                    |            |                          |         | Output value Tarent value     |                  |  |
| ti              |                | FISO2T (Variante App. 0106)                                                                                                    |            |                          |         | output value ranget value     |                  |  |
| Za              |                | E13021 (Vanance App_0100)                                                                                                    |            |                          |         |                               |                  |  |
| tri             |                | Functions of control unit "Adaptations"                                                                                                    |            | mplementing Provisioning |         |                               |                  |  |
| me              |                | 0362.00 Engine start enable<br>TrailordemotoStort                                                                                                    |            |                          |         | NOT ACTIVE                    |                  |  |
| ara             |                |                                                                                                    |            |                          |         | Shutoff after a period of 2 h |                  |  |
| <u>a</u>        |                | 0385.00 Shutoff of terminal 15<br>Abschaltzeit, Jgson                                                                                                    |            |                          |         |                               |                  |  |
| $\mathbf{x}$    |                |                                                                                                    |            |                          |         |                               |                  |  |
| Ne              |                |                                                                                                    |            |                          |         |                               |                  |  |
|                 |                |                                                                                                    |            |                          |         |                               |                  |  |
|                 |                |                                                                                                    |            |                          |         |                               |                  |  |
|                 |                |                                                                                                    |            |                          |         |                               |                  |  |
|                 | () v2.0.1      |                                                                                                    |            |                          |         |                               | 🛃 Export Provide |  |

#### Confirmation of successful check and provisioning

| Contraction Contraction Contractic Contractic | ę                                                                                                    | Properties | Set parameters | Provide                       |                            |
|----------------------------------------------------------------------------------------------------|----------------------------------------------------------------------------------------------------|------------|----------------|-------------------------------|----------------------------|
|                                                                                                    | Test parametrization Properties                                                                                                    |            | 0              |                               |                            |
| Set parameters                                                                                                    | Information<br>This parameterization was handed over to provisioning on 16.04.2024.                                                                        |            |                |                               |                            |
|                                                                                                    | Type         Manual parameterization           Note         Test notes                                                                                     |            | b,             |                               |                            |
|                                                                                                    | Parameter list (2)                                                                                                    |            |                |                               |                            |
|                                                                                                    | Warning<br>If you want to make changes, you must first delete the provisioning.<br>Editing is then possible again, but changed parameters must be provided | again.     |                |                               |                            |
|                                                                                                    | ID Parameter                                                                                                    |            |                | Output value Target value     |                            |
|                                                                                                    | EISO2T (Variante App_0106) Functions of control unit "Adaptations"                                                                                         |            |                |                               |                            |
|                                                                                                    | 0362.00 Engine start enable<br>TrailerRemeteStart                                                                                                    |            |                | NOT ACTIVE                    |                            |
|                                                                                                    | 0385.00 Shutoff of terminal 15<br>Abschaltzeit_JgmOn                                                                                                    |            |                | Shutoff after a period of 2 h |                            |
|                                                                                                    |                                                                                                    |            |                |                               |                            |
| ① v2.0.1                                                                                                    |                                                                                                    |            |                | ٤                             | Export Delete provisioning |

#### Connect DTD to vehicle

|        | = | Actros (963) E: All DAIMLER TRUCK                                                                                |
|--------|---|----------------------------------------------------------------------------------------------------|
|        |   | Diagnosis                                                                                                    |
| MO     |   | verview<br>otes for support: Communications interface → ODX + Diagnosis CAN                                      |
| rkfl   |   | A repair forecast could not be determined because a quick test has not yet been performed.                       |
| on wo  |   | الله المالية المالية المالية المالية المالية المالية المالية المالية المالية المالية المالية المالية المالية الم |
| izatic |   | egend                                                                                                    |
| metr   |   | Overview                                                                                                    |
| para   |   | Quick test view                                                                                                  |
| New    |   | Special functions                                                                                                |
|        |   | Online update for control unit software and parameters                                                           |
|        |   |                                                                                                    |

## Select Online Update button

| New parametrization workflow |
|------------------------------|

#### Download of parametrizations to be executed

|        | Logged in:                                             | Actros (963)<br>963.404 | E: All<br>T: All | C           | AIMLER TRUCK | - 🗆 X      |
|--------|--------------------------------------------------------|-------------------------|------------------|-------------|--------------|------------|
|        | > Diagnosis                                            |                         | 🗄 12.0V          | Ignition ON |              |            |
|        | Online update for control unit software and parameters |                         |                  |             |              | ^          |
| flow   | Determination of vehicle data                          |                         |                  |             |              |            |
| orkt   |                                                        |                         |                  |             |              |            |
| Ň      |                                                        |                         |                  |             |              |            |
| atio   |                                                        |                         |                  |             |              |            |
| criza  |                                                        |                         |                  |             |              |            |
| met    |                                                        |                         |                  |             |              |            |
| ara    |                                                        |                         |                  | $\searrow$  |              |            |
| d<br>≥ |                                                        |                         |                  |             |              |            |
| Ne     |                                                        |                         |                  |             |              |            |
|        |                                                        |                         |                  |             |              |            |
|        |                                                        |                         |                  |             |              | ~          |
|        | $\leftarrow$                                           |                         |                  |             | -            | > Continue |

## Display of open parametrization updates for vehicle

|          |     | gged in:                                   | Actros (963)<br>963.404                | E: All<br>T: All | DAIMLER TRUCK $^ ^{\square}$ $^{	imes}$ |
|----------|-----|--------------------------------------------|----------------------------------------|------------------|-----------------------------------------|
|          |     | > Diagnosis                                |                                        | ⊡ 12.0V          |                                         |
|          |     | Online update for control unit software ar | nd parameters                          |                  |                                         |
| МО       | 仚   | There are updates or measures to be        | performed for this vehicle.            |                  | ^                                       |
| rkfl     |     | Button 'Continue' is used to download data | a and prepare it for installation in t | the vehicle.     |                                         |
| 8        |     | Required measure                           | Model                                  | Duration         | Action                                  |
| >        |     | Test am Fahrzeug                           | Parameterization                       | finin            | Parameterization of component 'EIS02T'  |
| L<br>L   |     | ticketNumber=test. ticketSystem=Customer   | Parameterization                       | 1min             | Parameterization of component ACM301T*  |
| Ë        | Fi  | request                                    |                                        | 4 1              |                                         |
| g        |     | l est parametrization                      | Parameterization                       | 1min             | Parameterization of component 'EIS021'  |
| Ľ.       | 0-0 | 1                                          |                                        |                  |                                         |
| et<br>L  |     |                                            |                                        |                  |                                         |
| Ĩ        |     |                                            |                                        |                  |                                         |
| ้อไ      |     |                                            |                                        |                  |                                         |
| ar       |     |                                            |                                        |                  |                                         |
| 0        |     |                                            |                                        |                  |                                         |
| ≥        |     |                                            |                                        |                  |                                         |
| <u>e</u> |     |                                            |                                        |                  |                                         |
| 2        |     |                                            |                                        |                  |                                         |
|          |     |                                            |                                        |                  |                                         |
|          |     |                                            |                                        |                  |                                         |
|          |     |                                            |                                        |                  | v                                       |
|          |     | ( <del>\</del>                             |                                        |                  | → Continue                              |

## Confirm requirements and execute update of parametrization

#### Update execution message

|                              | Actros (963) M: Alle DAIMLER TRUCK - · · · · · · · · · · · · · · · · · ·                                                                                                    |  |
|------------------------------|----------------------------------------------------------------------------------------------------|--|
|                              | > Diagnose                                                                                                    |  |
| New parametrization workflow | Online-Update für Steuergeräte-Software und Parameter         ✓ Ergebnis: Der Ablauf wurde erfolgreich beendet.         ✓ Parametrierung des Steuergerätes 'EIS02T - Elektronisches Zündschloss (A156)'         Durch Betätigen der Taste 'Weiter' wird der Ablauf 'Online-Update für Steuergeräte-Software und Parameter' automatisch neu gestartet. |  |
|                              | $\begin{array}{c c} \leftarrow & \clubsuit & \text{ActualScreen.csv} \end{array} \end{array}$                                                                                                    |  |

#### ABH parametrization workflow

-> temporary update path until September '24 for ASAM & XMC

## Choose Special Entry DT via Special procedure for ABH Parametrization

|                          | $= DAIMLER TRUCK - \Box \times$                                                                                                    |  |
|--------------------------|----------------------------------------------------------------------------------------------------|--|
| ion                      | > Brand > Product group                                                                                                    |  |
| izat                     | Mercedes-Benz                                                                                                    |  |
| etr                      | VIN Truck Unimogs Bus Special procedure Special functions Industrial major assemblies                                                                                                    |  |
| procedure for ABH parame | Minibus       CTP       Diagnosis       TCM UHN       Atego       Fish       ICCS       Special         Biological Sector       Diagnosis       TCM UHN       Atego       Powertrain       Fish       ICCS       Special         Biological Sector       Diagnosis       TCM UHN       Atego       Powertrain       Fish       ICCS       Special         Biological Sector       TCM UHN       TCM UHN       TCM UHN       Fish       ICCS       Special         Biological Sector       TCM UHN       TCM UHN       TCM UHN       Fish       ICCS       Special         Biological Sector       TCM UHN       TCM UHN       TCM UHN       TCM UHN       TCM UHN       TCM UHN       TCM UHN         Biological Sector       TCM UHN       TCM UHN       TCM UH |  |
| Special                  | If the model series you are looking for is not listed here, switch directly to your replacement parts ordering system or the Workshop Information System. Other model series can then be selected there.                                                                                                    |  |

## Select option for body manufacturer

| Logged in:                          | Special Entry DT<br>All | E: All<br>T: All | DAIMLER TRUCK $^ ^{\square}$ $^{	imes}$ |
|-------------------------------------|-------------------------|------------------|-----------------------------------------|
|                                     |                         |                  | Ignition                                |
| Special procedure                   |                         |                  | ^                                       |
| ● Parameter for body manufacturer   |                         |                  |                                         |
| ⊖ Battery management system         |                         |                  |                                         |
| ○ Battery management system (BEVLH) |                         |                  |                                         |
| ○ CPC - Drive control (A3c) (BEVLH) |                         |                  |                                         |
|                                     |                         |                  |                                         |
|                                     |                         |                  |                                         |
|                                     |                         |                  |                                         |
|                                     |                         |                  | → Continue                              |

## Select Special procedure button

| ged in:                                                              | Special Entry DT<br>963.404                                                                                                    | e: Aii<br>T: Aii                                                                                                    | DAIML                                                                                                    | ER TRUCK                                                                                                    | - 🗆 ×                                                                                                    |                                                                                                    |
|----------------------------------------------------------------------|----------------------------------------------------------------------------------------------------|----------------------------------------------------------------------------------------------------|----------------------------------------------------------------------------------------------------|----------------------------------------------------------------------------------------------------|----------------------------------------------------------------------------------------------------|----------------------------------------------------------------------------------------------------|
| > Diagnosis                                                          |                                                                                                    | <u>⊡</u> 24.0V                                                                                                    | Ignition ON                                                                                                    | PDF                                                                                                    |                                                                                                    |                                                                                                    |
| Overview<br>Notes for support: Communications interface → CAESAR + D | iagnosis CAN                                                                                                    |                                                                                                    |                                                                                                    |                                                                                                    | ^                                                                                                    |                                                                                                    |
| Overview                                                             |                                                                                                    |                                                                                                    |                                                                                                    |                                                                                                    |                                                                                                    |                                                                                                    |
| Special procedure                                                    | Ç≱                                                                                                    |                                                                                                    |                                                                                                    |                                                                                                    |                                                                                                    |                                                                                                    |
|                                                                      |                                                                                                    |                                                                                                    |                                                                                                    |                                                                                                    |                                                                                                    |                                                                                                    |
|                                                                      |                                                                                                    |                                                                                                    |                                                                                                    |                                                                                                    |                                                                                                    |                                                                                                    |
|                                                                      |                                                                                                    |                                                                                                    |                                                                                                    |                                                                                                    |                                                                                                    |                                                                                                    |
|                                                                      |                                                                                                    |                                                                                                    |                                                                                                    |                                                                                                    | ~                                                                                                    |                                                                                                    |
|                                                                      | Logged in:      > Diagnosis    Overview Notes for support: Communications interface → CAESAR + D      egend   Image: Coverview   Image: Coverview    Image: Coverview | Special Entry 07<br>953.404<br>Period<br>Period Period Period Period Period Per | special Entry DT E All<br>953.404 E All<br>953.404 E All<br>1 24.0V<br>Overview<br>Notes for support: Communications interface → CAESAR + Diagnosis CAN<br>egend<br>Overview<br>Overview<br>Special procedure | special Entry OT<br>B T. All<br>D A I M L<br>B T. All<br>D A I M L<br>Coperation<br>D Diagnosis<br>Coverview<br>Notes for support: Communications interface → CAESAR + Diagnosis CAN<br>Coverview<br>Coverview<br>Coverview<br>Special procedure<br>D<br>Coverview<br>Coverview | Special Entry OT       E. Al       DAIMLER TRUCK            → Diagnosis           ⊡ 24.0V ignition ON           ⊡          ⊡             • Overview           Notes for support: Communications interface → CAESAR + Diagnosis CAN           ⊡           ⊡             • Overview           Overview           ⊙           ⊙             • Special procedure           • CAESAR + Diagnosis CAN           ⊙ | secial Entry OT<br>E: Al<br>DAIMLER TRUCK<br>B: Al<br>DAIMLER TRUCK<br>C<br>24.0V Ignition ON<br>C<br>Poreview<br>Notes for support: Communications interface → CAESAR + Diagnosis CAN<br>()<br>Poreview<br>Coverview<br>Coverview<br>Special procedure<br>C<br>C<br>C<br>C<br>C<br>C<br>C<br>C<br>C<br>C<br>C<br>C<br>C |

## Confirm requirements

|                                        | E Log | ged in:                                                                                                    | Special Entry DT<br>963.404 | e: Aii<br>T: Aii | DAIMLER TRUC | ск − □ ×   |  |
|----------------------------------------|-------|----------------------------------------------------------------------------------------------------|-----------------------------|------------------|--------------|------------|--|
| ion                                    |       | > Diagnosis                                                                                                    |                             | <b>⊡</b> 24.0V   | Ignition ON  |            |  |
| Special procedure for ABH parametrizat |       | Important note<br>• This step is only possible in online mode.<br>• The change to this process allows legal requirements to be fu<br>Requirements<br>✓ The user is logged in online.<br>✓ The user has XENTRY Flash access authorization.<br>✓ The VIN has been read out. W1T96340310541888<br>✓ Communication with the control unit 'ASAM01T' is OK. | ulfilled more easily.<br>₽  |                  |              |            |  |
|                                        |       | ( <del>C</del>                                                                                                    |                             |                  |              | → Continue |  |

# Select required ECU

#### Confirm prerequisites

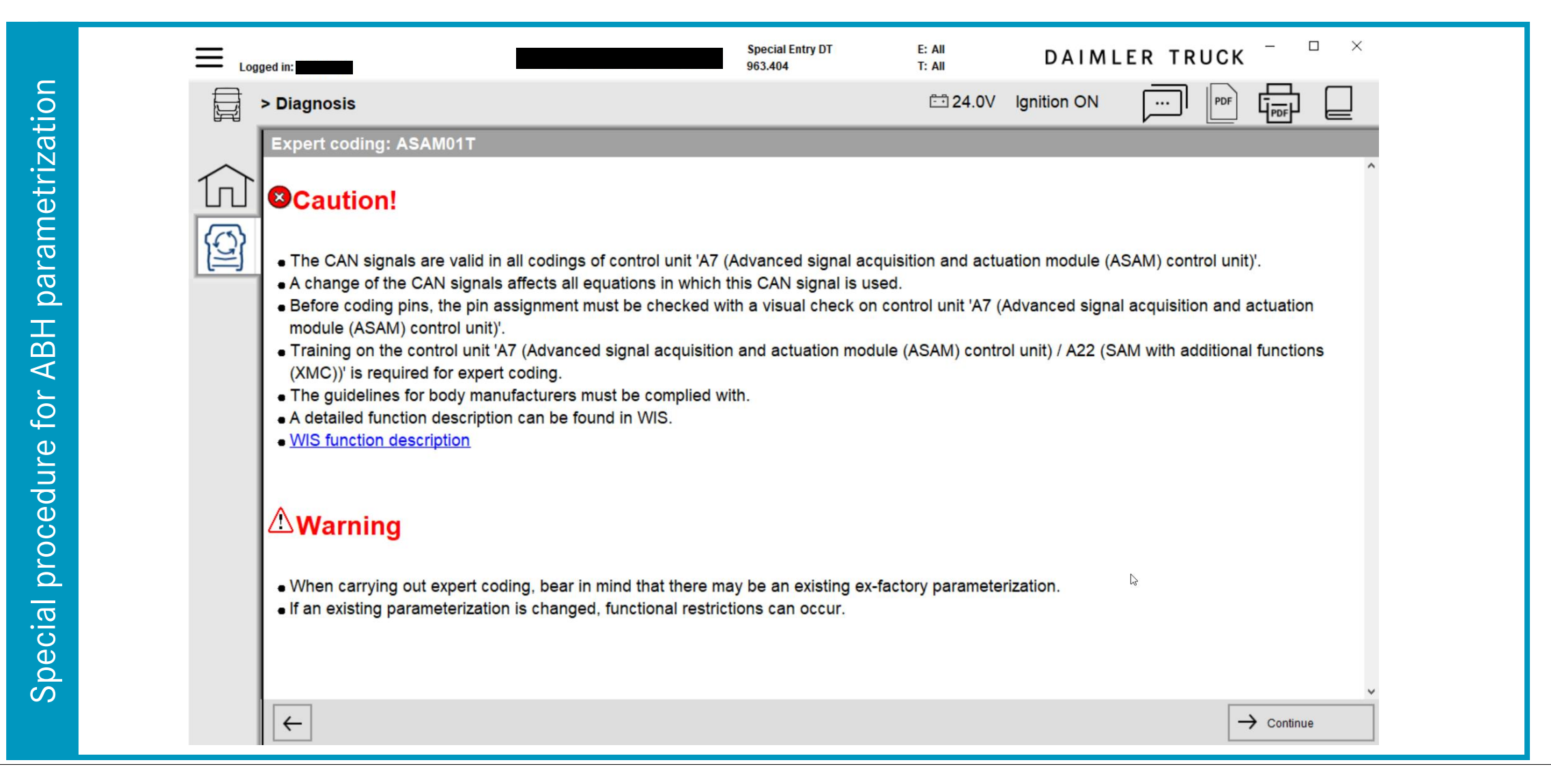

## Storage advice for old parameter settings

|                                         | ≡ | Logged in:             | Special Entry DT<br>963.404          | e: Aii<br>T: Aii | DAIMLER TRU             | JCK - 🗆 ×   |
|-----------------------------------------|---|------------------------|--------------------------------------|------------------|-------------------------|-------------|
| ion                                     | t | > Diagnosis            |                                      | <b>⊡</b> 24.0V   | Ignition ON             |             |
| Special procedure for ABH parametrizati |   | Expert coding: ASAM01T | ng menu item 'Saving old parameter o | data on a remo   | ovable storage device'. |             |
|                                         |   | ←                      |                                      |                  |                         | -> Continue |

## Saving old parameter settings as backup

|      | Ξ. | ogged in:                                           | Special Entry DT<br>963.404     | E: All<br>T: All | DAIMLER TRUC | κ <sup>–</sup> □ × |
|------|----|-----------------------------------------------------|---------------------------------|------------------|--------------|--------------------|
| ion  |    | > Diagnosis                                         |                                 | 🗁 24.0V Ign      | ition ON     |                    |
| izat | ~  | Expert coding: ASAM01T                              |                                 |                  |              | ^                  |
| etri | 1r | Saving old parameter data on a removable storage of | device , Parameter for body man | ufacturer        |              |                    |
| am   | 6  |                                                     |                                 |                  |              |                    |
| oar  |    |                                                     |                                 |                  |              |                    |
| H    |    |                                                     |                                 |                  |              |                    |
| AB   |    |                                                     |                                 |                  |              |                    |
| for  |    |                                                     |                                 |                  |              |                    |
| Ire  |    |                                                     |                                 |                  |              |                    |
| edt  |    |                                                     |                                 |                  |              |                    |
| 200  |    |                                                     |                                 |                  |              |                    |
|      |    |                                                     |                                 |                  |              |                    |
|      |    |                                                     |                                 |                  |              |                    |
| Spe  |    |                                                     |                                 |                  |              | ~                  |
|      |    | ←                                                   |                                 |                  | NO           | → YES              |

#### Choose required parameters

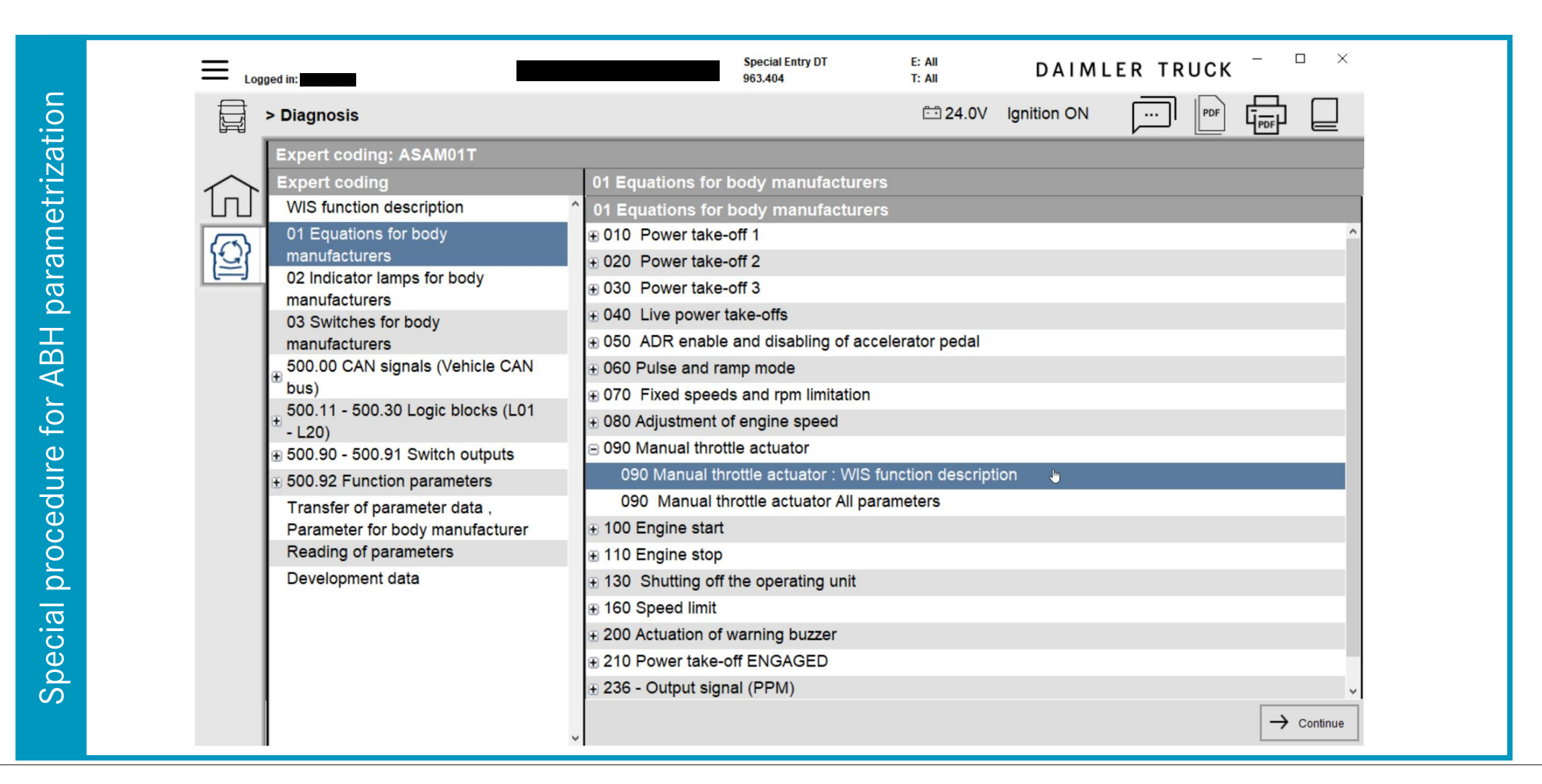

Old parametrization workflow

#### Connect DTD to vehicle

|                              | Logged in:                                                                              | Actros (963)<br>963.404 | E: All<br>T: All          | DAIMLER TRUCK $ \square$ $\times$ |
|------------------------------|-----------------------------------------------------------------------------------------|-------------------------|---------------------------|-----------------------------------|
|                              | Brand                                                                                   |                         |                           |                                   |
| Old parametrization workflow | Mercedes-Benz AG Zentrale Geschäftsfeld Daimler Trucks<br>Stuttgart, Mercedesstraße 137 |                         | HTLINER<br>FOTONC<br>福田戴姆 | CAIMLER<br>of nye           動 汽 车 |

#### Select ECU

|      | <b>≡</b> Log | gged in:                                                    | Actros (963)<br>963.404 | E: All<br>T: All |                            | DAIMLER TRUCK | - • ×      |
|------|--------------|-------------------------------------------------------------|-------------------------|------------------|----------------------------|---------------|------------|
|      |              | > Diagnosis                                                 |                         | <b>⊡</b> 24.0V   | Ignition ON                |               |            |
|      |              | Search                                                      |                         |                  |                            |               |            |
| M    |              |                                                             |                         |                  |                            |               |            |
| flc  |              | CGW - Central gateway (A2)                                  |                         |                  |                            |               | ^          |
| ž    | LV E         | ACM - Exhaust aftertreatment (A60a)                         |                         |                  |                            |               |            |
| õ    |              | APS - Superimposed steering (A73a)                          |                         |                  |                            |               |            |
| 3    | E            | ASAM - Advanced signal acquisition and actuation module (A7 | 7)                      |                  |                            |               |            |
| UC   |              | BESO - Battery isolating switch (A33)                       |                         |                  |                            |               |            |
| ti   | <u>f</u>     | CPC - Drive control (A3a)                                   |                         |                  |                            |               |            |
|      |              | CTP - Common Telematics Platform (A150)                     |                         |                  |                            |               |            |
| riz  |              | DCMD - Door module "Driver" (A16)                           |                         |                  |                            |               |            |
| et   |              | DCMP - Door module "Front passenger" (A17)                  |                         |                  |                            |               |            |
| Ĩ    |              | EAPU - Electronic Air-Processing Unit (A18)                 |                         |                  |                            |               |            |
| ື່ລາ |              | EBS - Electronic brake system (A10b)                        |                         |                  |                            |               |            |
| ar   |              | EIS - Electronic ignition lock (A156)                       |                         |                  |                            |               |            |
| d    |              | FNPD - Finger navigation pad (A19a)                         |                         |                  |                            |               |            |
| ld   |              | HUS - Head unit screen (A154)                               |                         |                  |                            |               |            |
| 0    |              | HVAC - Heating, ventilation and air conditioning (A12b)     |                         |                  |                            |               |            |
|      |              | IC - A151 (Instrument cluster (IC) control unit) (A151)     |                         |                  |                            |               |            |
|      |              | ICS - Instrument cluster screen (A153)                      |                         |                  |                            |               |            |
|      |              | PPC - Predictive Powertrain Control (A56)                   |                         |                  |                            |               |            |
|      |              | Start quick test                                            | emory TIPS Open         | TIPS results     | plement test<br>requisites | Jests -       | → Continue |

## Select Coding Tool Group

|        |     | gged in:                                             |            |                   | Actros (963)<br>963.404 | e: Aii<br>T: Aii |            | DAIMI          | LER TRUCK       | ×             |  |
|--------|-----|------------------------------------------------------|------------|-------------------|-------------------------|------------------|------------|----------------|-----------------|---------------|--|
|        |     | > Diagnosis > EIS - Electronic ignition lo           | ock (A15   | 5)                |                         | ⊡ 24.0V          | Ignition   | ON E           | <b>&gt;</b> PDF |               |  |
|        | ~   | Version Error codes / Events Actual values Ada       | otations C | ontrol unit log   | Expert functions        |                  |            |                |                 |               |  |
| ≥      |     | Selection                                            | Functi     | ons of cont       | rol unit 'A156          | (Electronic ig   | gnition lo | ock (EIS) cont | trol unit)'     |               |  |
| 0      |     | ■ Teach-in processes ^                               | No.        | Name              |                         |                  | ,          | Value          |                 |               |  |
| rkf    |     | Parameterization     Eurotions of control unit (A156 | 0362.0     | Engine sta<br>bus | rt enable / Bo          | ody manufacture  | er CAN     | NOT ACTIVE     |                 | ~ ^           |  |
| ٥<br>٥ |     | (Electronic ignition lock (EIS)                      | 0385.0     | Shutoff of        | terminal 15             |                  |            | 0.0min         |                 | ~             |  |
|        |     | control unit)'                                       |            |                   |                         |                  |            |                |                 |               |  |
| 0      | Ē   | Antennen                                             |            |                   |                         |                  |            |                |                 |               |  |
| ati    | B   |                                                      |            |                   |                         |                  |            |                |                 |               |  |
| iz     | 0-0 |                                                      |            |                   |                         |                  |            |                |                 |               |  |
| etr    |     |                                                      |            |                   |                         |                  |            |                |                 | ~             |  |
| Ű      |     |                                                      |            |                   |                         |                  |            |                |                 | Apply changes |  |
| ra     |     |                                                      | Inform     | ation             |                         |                  |            |                |                 |               |  |
| วล     |     |                                                      |            |                   |                         |                  |            |                |                 |               |  |
|        |     |                                                      |            |                   |                         |                  |            |                |                 |               |  |
|        |     |                                                      |            |                   |                         |                  |            |                |                 |               |  |
|        |     |                                                      |            |                   |                         |                  |            |                |                 |               |  |
|        |     |                                                      |            |                   |                         |                  |            |                |                 |               |  |
|        |     |                                                      |            |                   |                         |                  |            |                |                 |               |  |
|        |     |                                                      |            |                   |                         |                  |            |                |                 |               |  |
|        |     |                                                      |            |                   |                         |                  |            |                |                 | → Continue    |  |

#### Change required parameters

|     |    | gged in:                                           |                            | Actros (963)<br>963.404 | E: All<br>T: All | DAIMLER TRUCK $^ \Box$          | ×           |
|-----|----|----------------------------------------------------|----------------------------|-------------------------|------------------|---------------------------------|-------------|
|     |    | > Diagnosis > EIS - Electronic ignition I          | ock (A156)                 |                         | 🗀 24.0V Ign      |                                 |             |
|     | ~  | Version Error codes / Events Actual values Ada     | optations Control unit log | Expert functions        |                  |                                 |             |
| ≥   |    | Selection                                          | Functions of cont          | rol unit 'A156 (E       | lectronic igniti | on lock (EIS) control unit)'    |             |
| Ó   |    | . ⊕ Teach-in processes                             | No. Name                   |                         |                  | Value                           |             |
| rkf |    | Parameterization  Functions of control unit (A156) | 0362.0 Engine sta          | rt enable / Body        | manufacturer C   | AN NOT ACTIVE                   | ~ ^         |
| 0 N |    | (Electronic ignition lock (EIS)                    | 0385.0 Shutoff of          | terminal 15             |                  | No shutoff                      | ~           |
|     |    | control unit)'                                     |                            |                         |                  | Shutoff after a period of 14h   |             |
| or  |    | ⊕ Antennen                                         |                            |                         |                  | Shutoff after a period of 30min |             |
| ati | EY | Initial startup                                    |                            |                         |                  | No shutoff                      |             |
| ZZ  |    |                                                    |                            |                         |                  | Shutoff after a period of 5h    | wind of 2h  |
| tri |    |                                                    |                            |                         |                  | Shutoff after a period of 1h    | eriod of 2r |
| Je. |    |                                                    |                            |                         |                  | · ·                             | ~           |
| μ   |    |                                                    |                            |                         |                  | Apply ch                        | anges       |
| Ira |    |                                                    | Information                |                         |                  |                                 |             |
| bg  |    |                                                    | Shutoff of terminal 1      | 15                      |                  |                                 | ^           |
| q   |    |                                                    | Requirement: Intern        | al combustion en        | gine OFF , Park  | ing brake ACTIVE                |             |
| Ō   |    |                                                    |                            |                         |                  |                                 |             |
| Ŭ   |    |                                                    |                            |                         |                  |                                 |             |
|     |    |                                                    |                            |                         |                  |                                 |             |
|     |    |                                                    |                            |                         |                  |                                 |             |
|     |    |                                                    |                            |                         |                  |                                 | ×           |
|     |    | I ,                                                | v                          |                         |                  |                                 | ntinue      |

## Apply changes

|        |                 | gged in:                                              |            |                 | Actros (963)<br>963.404 | E: All<br>T: All |                |              | ER TRUCK     | - • ×         |  |
|--------|-----------------|-------------------------------------------------------|------------|-----------------|-------------------------|------------------|----------------|--------------|--------------|---------------|--|
|        |                 | > Diagnosis > EIS - Electronic ignition le            | ock (A15   | 6)              |                         | 🗄 24.0V          | Ignition ON    |              | PDF          |               |  |
|        | •               | Version Error codes / Events Actual values Ada        | ptations C | ontrol unit log | Expert functions        |                  |                |              |              |               |  |
| Ņ      |                 | Selection                                             | Functi     | ons of con      | trol unit 'A156 (       | Electronic i     | gnition lock ( | (EIS) contro | ol unit)'    |               |  |
| 0      |                 |                                                       | No.        | Name            |                         |                  | Valu           | le           |              |               |  |
| rkf    |                 | Parameterization     Eurotions of control unit \\\156 | 0362.0     | Engine sta      | art enable / Boo        | ly manufactur    | rer CAN NO     | T ACTIVE     |              | ~ ^           |  |
| MO     |                 | (Electronic ignition lock (EIS)                       | 0385.0     | Shutoff of      | terminal 15             |                  | Shu            | toff after a | period of 2h | ~             |  |
| U<br>U |                 | control unit)'                                        |            |                 |                         |                  |                |              |              |               |  |
| atic   |                 | . Initial startup                                     |            |                 |                         |                  |                |              |              |               |  |
| riza   | <del>0</del> -0 |                                                       |            |                 |                         |                  |                |              |              |               |  |
| let    |                 |                                                       |            |                 |                         |                  |                |              |              | ×             |  |
| an     |                 |                                                       |            |                 |                         |                  |                |              |              | Apply changes |  |
| ar     |                 |                                                       | Inform     | ation           |                         |                  |                |              |              |               |  |
| ğ      |                 |                                                       | Engine     | start enable    | •                       |                  |                |              |              | 0             |  |
| Old    |                 |                                                       | Require    | ement: CAN      | signal of compo         | nent 'A22 (SA    | AM with additi | onal functio | ns (XMC))'   |               |  |
|        |                 |                                                       |            |                 |                         |                  |                |              |              | ¥             |  |
|        |                 |                                                       | ,          |                 |                         |                  |                |              |              | → Continue    |  |

# Confirm changes

|              |          | gged in:                                               |                   | Actros (963)<br>963.404 | e: Aii<br>T: Aii | D              | AIMLER TRU         | ск – – × |        |
|--------------|----------|--------------------------------------------------------|-------------------|-------------------------|------------------|----------------|--------------------|----------|--------|
|              |          | > <u>Diagnosis</u> > EIS - Electronic ignition lock (A | A156)             |                         | 📇 24.0V          | Ignition ON    |                    |          |        |
|              |          | Version Error codes / Events Actual values Adaptation  | Control unit log  | Expert functions        |                  |                |                    |          | _      |
| $\mathbf{x}$ | 11       | Selection Fu                                           | nctions of contr  | ol unit 'A156 (         | Electronic ig    | nition lock (E | IS) control unit)' |          |        |
| flo          |          | Teach-in processes     Do                              | you want to conti | nue the coding          | sequence?        |                |                    |          | ^      |
| Jrk          | <u>Ľ</u> | Functions of control unit 'A156                        |                   |                         |                  |                |                    |          |        |
| M            | رجها     | (Electronic ignition lock (EIS)                        |                   |                         |                  |                |                    |          |        |
| U            |          | E Antennen                                             |                   |                         |                  |                |                    |          |        |
| tic          | Ē        | Initial startup                                        |                   |                         |                  |                |                    |          |        |
| iza          |          |                                                        |                   |                         |                  |                |                    |          |        |
| )<br>tr      |          |                                                        |                   |                         |                  |                |                    |          |        |
| me           |          |                                                        |                   |                         |                  |                |                    | <i>€</i> |        |
| ra           |          |                                                        |                   |                         |                  |                |                    |          |        |
| ра           |          |                                                        |                   |                         |                  |                |                    |          |        |
| q            |          |                                                        |                   |                         |                  |                |                    |          |        |
| 0            |          |                                                        |                   |                         |                  |                |                    |          |        |
|              |          |                                                        |                   |                         |                  |                |                    |          |        |
|              |          |                                                        |                   |                         |                  |                |                    |          |        |
|              |          |                                                        |                   |                         |                  |                |                    |          | Ύ<br>Τ |
|              |          | ,                                                      |                   |                         |                  |                | NO                 | → YES    | ]      |